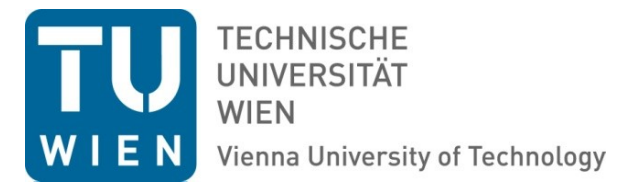

## Aufruf des Jahreslohnzettels (L16) für Beamte in SAP-Web

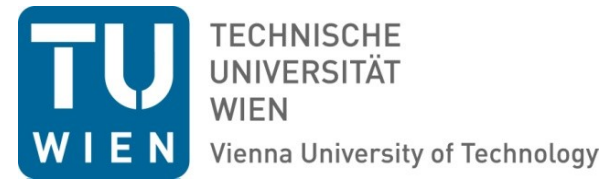

In dieser Dokumentation zeigen wir Ihnen, wie Sie Ihren aktuellen oder älteren Jahreslohnzettel (L16) schnell und einfach selbst über das SAP Web-Portal abrufen können.

Die hier beschriebene Vorgehensweise ist nur auf Jahreslohnzettel von Beamten anwendbar, für Angestellte nach dem Vertragsbedienstetengesetz und Angestellte nach dem Kollektivvertrag existiert eine eigene Dokumentation unter

http://www.tuwien.ac.at/dle/quaestur/lohnverrechnung/lohnverrechnung/#c11631.

| L AUS                                                 | RIA                                            | SignOff |                                          |                                                                                                    |           |  |  |  |  |
|-------------------------------------------------------|------------------------------------------------|---------|------------------------------------------|----------------------------------------------------------------------------------------------------|-----------|--|--|--|--|
|                                                       |                                                |         |                                          |                                                                                                    |           |  |  |  |  |
|                                                       |                                                |         |                                          |                                                                                                    |           |  |  |  |  |
|                                                       |                                                | mnovak@ | @zv.tuwien.ac.at,                        | Martin Novak                                                                                         |           |  |  |  |  |
|                                                       | Anwendungen                                    |         |                                          |                                                                                                    |           |  |  |  |  |
|                                                       | BMF Bundesintranet Individuelle Administration |         |                                          |                                                                                                    |           |  |  |  |  |
|                                                       |                                                |         |                                          |                                                                                                    |           |  |  |  |  |
|                                                       |                                                |         |                                          |                                                                                                    |           |  |  |  |  |
|                                                       |                                                |         |                                          | SAP - Client                                                                                         |           |  |  |  |  |
|                                                       |                                                |         |                                          | Terminal                                                                                             |           |  |  |  |  |
|                                                       | Terminal (Manuell)                             |         |                                          |                                                                                                    |           |  |  |  |  |
| WEBPAV (Eingabe und Abfragen auf Vorschreibungsdaten) |                                                |         |                                          |                                                                                                    |           |  |  |  |  |
|                                                       |                                                |         |                                          |                                                                                                    |           |  |  |  |  |
|                                                       |                                                |         | 2011                                     |                                                                                                    |           |  |  |  |  |
|                                                       | Copyright 2000 - 2008, BR2 SmbH, Alle          |         |                                          |                                                                                                    |           |  |  |  |  |
|                                                       |                                                |         | Fragen und A<br>Diese Seiten sind aussch | nregungen richten Sie bitte an den Webmaster.<br>ließlich optimiert für Mozilla Firefox v2.0+ und MS | IE v6.0+  |  |  |  |  |
|                                                       |                                                |         |                                          |                                                                                                    |           |  |  |  |  |
|                                                       |                                                |         |                                          |                                                                                                    |           |  |  |  |  |
|                                                       |                                                |         |                                          |                                                                                                    |           |  |  |  |  |
|                                                       | Pop                                            |         | SAP                                      | Meh-Ver                                                                                              | vindungen |  |  |  |  |
|                                                       | L OK                                           | AL TO   | JAF                                      | AAGD-AGL                                                                                             | maangen   |  |  |  |  |
|                                                       |                                                |         |                                          |                                                                                                    |           |  |  |  |  |
|                                                       | ESS/PSB                                        |         |                                          |                                                                                                    |           |  |  |  |  |
|                                                       | System                                         | Mandant | Pers.Nr.                                 | Dienstverhältnis                                                                                     |           |  |  |  |  |
|                                                       | PB1                                            | 100     | 129695                                   | UNI                                                                                                  | verbinden |  |  |  |  |
|                                                       |                                                |         |                                          |                                                                                                    |           |  |  |  |  |

PW3 == MIS/Themis

Loggen Sie sich zunächst mit Ihrem Usernamen und Passwort im SAP-Austria Portal ein, und starten Sie dort die Anwendung <u>SAP Web Zugang</u>.

700

PW3

verbinden

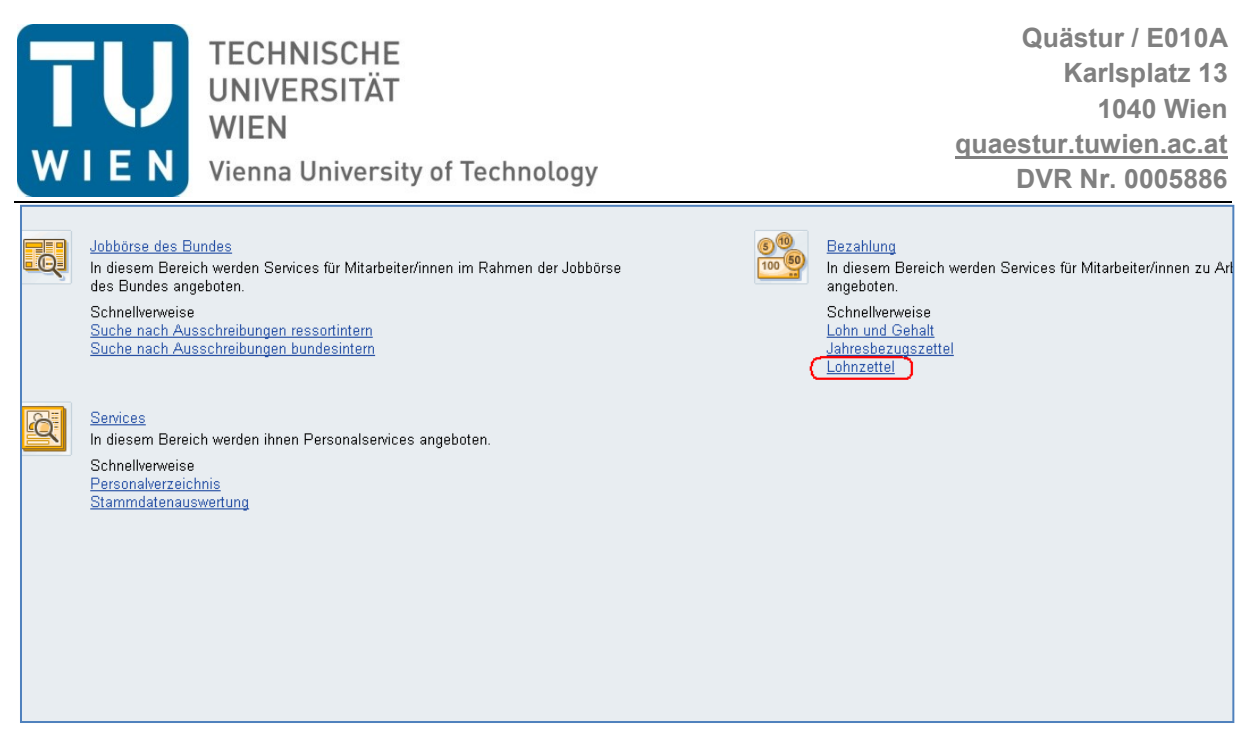

Rufen Sie nun den Punkt Lohnzettel im Überbereich Bezahlung durch einen Klick auf.

| Zeitraumauswahl                                                            |                                                   |                                                                           |                                             |  |  |  |  |  |  |
|----------------------------------------------------------------------------|---------------------------------------------------|---------------------------------------------------------------------------|---------------------------------------------|--|--|--|--|--|--|
| Jahr. 2010 Anzeigen                                                        |                                                   |                                                                           |                                             |  |  |  |  |  |  |
| 🛛 🖶 🛅 🖃 🏚 🔹 💠 🛊 1 / 2 🛛 🖪 🕙 🤻 💿 💿 170% • 🕴 🖉 Underschreiben • 🔚 🕃 Suchen • |                                                   |                                                                           |                                             |  |  |  |  |  |  |
|                                                                            |                                                   |                                                                           |                                             |  |  |  |  |  |  |
| 66                                                                         |                                                   |                                                                           |                                             |  |  |  |  |  |  |
|                                                                            |                                                   |                                                                           |                                             |  |  |  |  |  |  |
| Lonnzettel                                                                 | nd Beitragsgrundlagen                             | <b>NACNWEIS</b> für den Zeitraum                                          | Bazune/nancionequezablanda Stalla           |  |  |  |  |  |  |
| <u>M</u>                                                                   | <u>м_ттмм</u> _                                   |                                                                           |                                             |  |  |  |  |  |  |
| vom 01 01                                                                  | bis 31 12 2010                                    | Finanzamts-Nr. St                                                         | teuer-Nr.                                   |  |  |  |  |  |  |
|                                                                            |                                                   | Arbeitnehmerin/Arbeitnehmer:                                              | Geburtsdatum                                |  |  |  |  |  |  |
| Arbeitnehmerin/Arbeitr                                                     | nehmer:                                           | Soziale Stellung VersNr.                                                  |                                             |  |  |  |  |  |  |
| Familienname                                                               |                                                   | weiblich männlich be                                                      | ollzeit-<br>eschäftigung                    |  |  |  |  |  |  |
| Vorname                                                                    | Titel                                             |                                                                           |                                             |  |  |  |  |  |  |
| Adresse                                                                    |                                                   | AVAB wurde<br>berücksichtigt (J/N)                                        | AEAB wurde<br>berücksichtigt (J/N)          |  |  |  |  |  |  |
|                                                                            |                                                   | Wenn Kinderzuschläge berücksichtigt<br>Anzahl der Kinder gemäß § 106 Abs. | : wurden (ab Zeitraum 2004):<br>1 EStG 1988 |  |  |  |  |  |  |
|                                                                            |                                                   | Wenn AVAB:VersNr. der (Ehe)-<br>Partnerin/des (Ehe)Partners               |                                             |  |  |  |  |  |  |
| Bruttobezüge gemäß §                                                       | 25 (ohne § 26 und ohne Familienbeihilfe) $\ldots$ |                                                                           |                                             |  |  |  |  |  |  |
| C Steuerfreie Bezüge gem                                                   | äß§68                                             | 2                                                                         | 15 -                                        |  |  |  |  |  |  |

Nun öffnet sich Ihr aktuellster Lohnzettel, entweder direkt im Browserfenster oder in einer separaten PDF-Datei (abhängig von den verwendeten Browsern und Plugins).

Um weiter zurückliegende Jahre einzublenden steht Ihnen oben links ein Dropdown-Menü zur Verfügung, in welchen Sie das gewünschte Jahr auswählen können. Mit einem Klick auf <u>Anzeigen</u> rufen Sie anschließend den entsprechenden Lohnzettel auf.

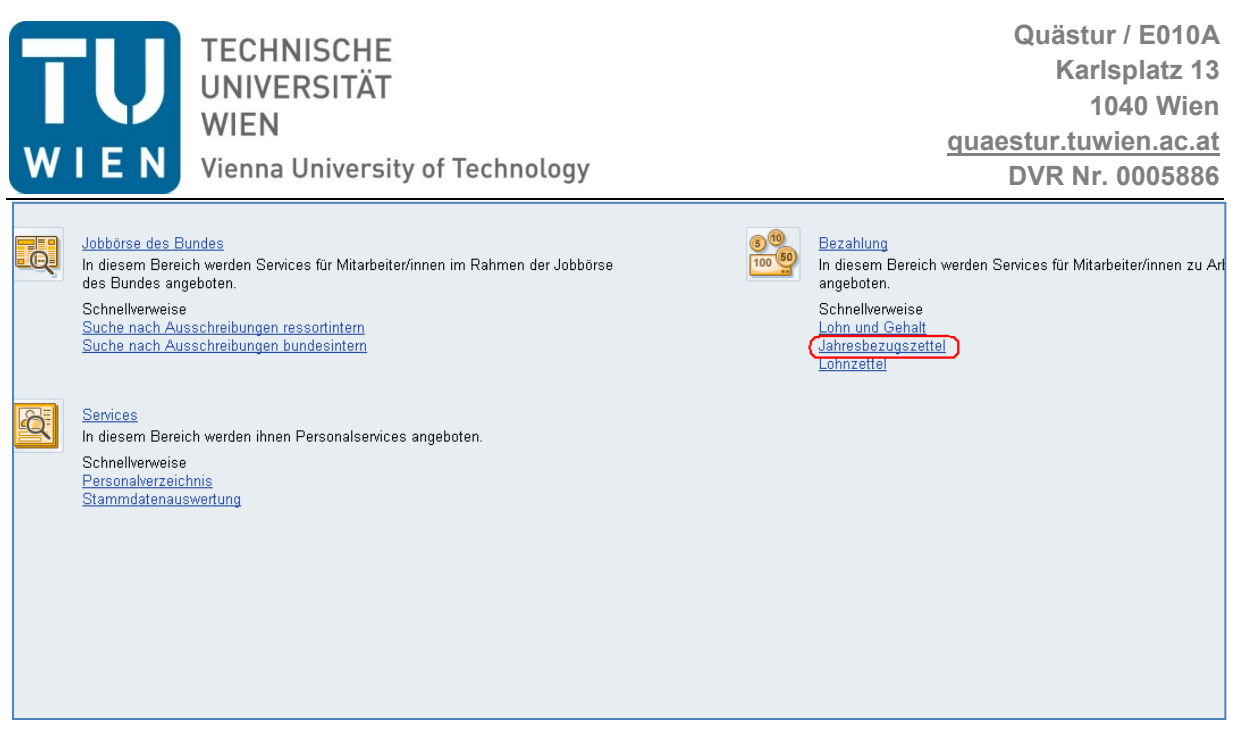

Ergänzend zum Lohnzettel haben Sie auch die Möglichkeit Ihren Jahresbezugszettel abzurufen, klicken Sie hierzu einfach auf den Punkt **Jahresbezugszettel** im Überbereich **Bezahlung** durch einen Klick auf.

| Jahresbezugszettel   Historie, Zurdet, V |                       |                                                                                                    |              |  |  |  |  |  |  |
|------------------------------------------|-----------------------|----------------------------------------------------------------------------------------------------|--------------|--|--|--|--|--|--|
| Ze                                       | itraumauswahl         |                                                                                                    |              |  |  |  |  |  |  |
| G                                        | lahr: 2010 • Anzeiger |                                                                                                    |              |  |  |  |  |  |  |
| i d                                      |                       | 🖕 🎍 1 / 2   18 🖉 🛞 🚳 170% •   🖉 Unterschreiben •   🔜 🔛   Suchen                                                                                             |              |  |  |  |  |  |  |
|                                          |                       |                                                                                                    |              |  |  |  |  |  |  |
|                                          |                       |                                                                                                    |              |  |  |  |  |  |  |
| Ú                                        | 6                     |                                                                                                    |              |  |  |  |  |  |  |
| 9                                        |                       | Bezugszettel für den Zeitraum vom 01 01, bis 31 12 2010                                                                                                    |              |  |  |  |  |  |  |
|                                          |                       | Zu Ihrer persönlichen Information werden Ihnen die im Zeitraum 01.01. bis 31.12.2010 ausbezahlten                                                           | 1F           |  |  |  |  |  |  |
|                                          |                       | Bezüge bekanntgegeben. Diese Daten liegen auch Ihrem Wohnsitzfinanzamt vor. Die zitierten<br>Bestimmungen beziehen sich auf das Einkommensteuergesetz 1988. | NISTERIUM    |  |  |  |  |  |  |
|                                          |                       | FÜR FINAN                                                                                                    | ZEN          |  |  |  |  |  |  |
|                                          |                       | Base Ma                                                                                                    |              |  |  |  |  |  |  |
|                                          |                       | Kost.: DB/TB: // Bukrs: Pers.Nr.                                                                                                    | -            |  |  |  |  |  |  |
|                                          |                       |                                                                                                    |              |  |  |  |  |  |  |
|                                          | le i i                |                                                                                                    |              |  |  |  |  |  |  |
|                                          | E                     |                                                                                                    |              |  |  |  |  |  |  |
|                                          |                       |                                                                                                    |              |  |  |  |  |  |  |
|                                          |                       |                                                                                                    |              |  |  |  |  |  |  |
|                                          |                       |                                                                                                    |              |  |  |  |  |  |  |
|                                          |                       |                                                                                                    | Geburtsdatum |  |  |  |  |  |  |
| Ċ                                        | 8                     | Soziale Stellung weiblich männlich Alleinverdiener-<br>absetzbetrag (J/N) absetzbetrag (J/N) VersNr                                                         |              |  |  |  |  |  |  |

Auch hier öffnet sich wieder Ihr aktuellster Bezugszettel direkt im Browserfenster oder in einer separaten PDF-Datei

Um weiter zurückliegende Jahre einzublenden steht Ihnen oben links wieder ein Dropdown-Menü zur Verfügung, in welchen Sie das gewünschte Jahr auswählen können. Mit einem Klick auf **Anzeigen** rufen Sie anschließend den entsprechenden Bezugszettel auf.